# FBBS: Facebook in Bulletin Board System

**Yi-Hsiang Lo** 

lf21201@gmail.com

**Chi-Wei Huang** kiwi810512@yahoo.com.tw **Chih-Hung Chiu** 

gogogohaha@livemail.tw

#### ABSTRACT

Our idea is to change the Facebook interface into the BBS one, which has a clear list layout. Give user a better experience when surfing on the Facebook.

#### **Author Keyword**

Facebook; BBS; redesign; user experience; user interface;

#### **ACM Classification Keywords**

H.5.2 [Information Interfaces and Presentation]: User Interfaces – Interaction styles.

## INTRODUCTION

Nowadays, Facebook becomes the most popular social computing application. As users of Facebook, we find that there is still some inconvenience. People frequently post things on Facebook, and that makes information sink rapidly. It is really hard to find the old posts which were posted many days ago.

Therefore, we came up with an idea – an interface that can fetch data from Facebook and has the BBS-like layout. With the BBS-like layout, searching posts will become easier. People who are not using our interface can still communicate with those who are using it. The functions that Facebook has will remain. The great part is that we have changed the interface from Facebook into BBS, and improved the functions of Facebook.

### Analysis, Design, and Implementation

Facebook has a layout with blocks that shows the first five lines of each status post. However, the posts sink rapidly and the ones which people put comments on will often be pushed up to the top of the layout. It messes up the correct timeline of the posts. We used to browse the BBS board by using the list layout with posts sorted by their created time. Thus, the BBS-like layout Facebook viewer is created.

| ≝ 社團                       | + 成立社團  |
|----------------------------|---------|
| W The lockers from NTHU 1  | 今天有用過 🔘 |
| ቃ ᡖ 走前唱個歌 1                | 今天有用過 🔘 |
|                            | 今天有用過 🔒 |
| ▶ 🜵 宅男黒特消夜團之這裡才是秘密社團優^_< 2 | 今天有用過 🔘 |

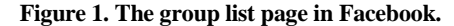

| 【看板列        | 表】         |      | 批踢踢實業坊                     | 看板《StopIPO》         |
|-------------|------------|------|----------------------------|---------------------|
| [←][q]Ξ     | E選單 [→][r] | 閱讀 [ | ↑↓]選擇 [PgUp][PgDn]翻頁 [S]排序 | [/]搜尋 [h]求助         |
| 編號          | 看板         | 類別   | 轉信 中 文 敘 述                 | 人氣 板 主              |
| $\bullet$ 1 | Gossiping  | 綜合   | ◎這裡是八卦版                    | 爆!seabox/fuxky      |
| 2           | LoL        |      | ©[LoL]                     | 爀 ! memy / cat 0405 |
| 3           | NBA        | 籃球   | O NBA-Final                | /g6m3kimo/Chr       |
| 4           | Baseball   | 棒球   | ◎[棒球] 季冠軍開賭 瓜僅下註           | 爆!korking52013      |
| 5           |            | 男女   | ◎[西斯] 季後賽開始囉~              | 爆!ttb/FallRed/      |
| 6           | movie      | 綜合   | ◎[電影] 華仔:演了富春 我很抱歉         | 爆!reke/pacific      |
| 7           | joke       |      | ◎ = X D 文章票選・報名中 =         | 爆!Armour/分隔?        |
| 8           | Boy-Girl   | 心情   | ◎[男女] 什麼光怪陸離的事都有           | 爆!snda/darkfoc      |
| 9           | Stock      | 學術   | ◎PTT 股票板 TWSE收盤落點 11:00封   | 爆!eyespot/IanL      |
| 10          | C_Chat     | 聊天   | ◎[希洽] 13夏番期待度投票            | 爆!arrakis/Rain      |

Figure 2. The board list in BBS.

|    | 【社團列表】                                                     |             |    |
|----|------------------------------------------------------------|-------------|----|
|    | [←]離開 [→]閱讀 []發表文章 []刪除 []精華區 []看机                         | 反資訊/設定 ]]說明 |    |
|    | 社團名稱                                                       | 管理員         | 未讀 |
|    | 走前唱個歌                                                      | 王浩          |    |
| +  | 宅男黑特消夜團之這裡才是秘密社團優^_<                                       | 過馬路         |    |
| 11 | The Bulletin Board of Chi-Wei Huang and His Seven Roomates | 過馬路         |    |
| 1  | Dream Chasers                                              | Tony Wang   |    |
|    | 少女時代同好交流區                                                  | YuChi Chang |    |
| 2  | The lockers from NTHU                                      | 蓋馬路         |    |
| 11 | 清大戰神社                                                      | 曾郁容         |    |
|    | 熱舞人之事題神猛社                                                  | 方歡霆         | 0  |

Figure 3. The group list page in FBBS.

The FBBS group list page (see Figure 3) shows up a list with all groups which the current user is participated in. Highlight the rows of groups that have unread posts. The use of up/down arrow on the keyboard is allowed just like the BBS user interface. The pressed right direction arrow will bring the users to the next page.

| The Bulle  | etin Board of Chi-Wei Huang and His Seven Roomates 🛛        | 關於 | 活動     |
|------------|-------------------------------------------------------------|----|--------|
| 🃒 撰寫則      | は文 📧 新増相片/影片 📰 提問題 📑 新増檔案                                   |    |        |
| 留個言吧       | g                                                           |    |        |
|            | 品新职立                                                        |    |        |
| ~ ~        | · · · · · · · · · · · · · · · · · · ·                       |    | $\sim$ |
|            | 有沒有人覺得家裡飲水機的味道越來越怪了XD<br>我最近都裝學校的水回家= =                     |    |        |
|            | <del>讃・留言・取消追蹤・星期一 18:14</del> 在 Hsinchu, T'ai-wan 附近       |    |        |
|            | ✔ 所有人都已看過                                                   |    |        |
|            | 劉治長 我很久沒喝了      「     星期-18:15・講                            |    |        |
|            | 蓋馬路 我也很久沒喝了 呵呵<br>星期-18:25 · 講                              |    |        |
|            | 請馬路 樓上我知道都在喝飲料^^<br>開開喝一口味道超程<br>好最短較較的%還有刺<br>星期一18:26 · 講 |    |        |
|            | wie                                                         | o  |        |
|            |                                                             |    |        |
|            | 重示稍早的動態消息                                                   |    |        |
| The second | 蓋馬路                                                         |    |        |
| Carl I     | 出門記得把門帶上^^ 不然有狗會來亂咬垃圾袋<br>今天有一袋被咬破散在人行道上                    |    |        |

Figure 4. The posts list of a group in Facebook.

| 【板主:g6m3kimo/ChrisDavis】 | NBA-Final 看板《NBA》                   |
|--------------------------|-------------------------------------|
| [←]離開 [→]閱讀 [Ctrl-P]發著   | 表文章 [d]刪除 [z]精華區 [i]看板資訊/設定 [b]說明 - |
| 編號 日期作者                  | 文 章 標 題 人氣:3529                     |
| 18429 +X9 6/20 murray    | □ [新聞] 總冠軍賽天平 馬刺還是較穩lys             |
| 18430 +38 6/20 cjfnued   | □ [情報] NBA G6台灣收視率                  |
| 18431 + 6/20 ghghfftjack | R: [討論] LBJ 失落的MVP 失格的教練            |
| 18432 + 3 6/20 chanon    | R: [新聞] 解除頭帶封印 大帝殺向第7戰              |
| 18433 SX5 6/20 shuty74   | □ [討論] 我的史上NBA最佳陣容                  |
| 18434 +37 6/20 skymay    | □ 「新聞] 醫生曝韋徳已患上慢性關節炎                |
| 18435 + 6/20 shu2001     | R:「情報」Kobe心目中的史上最佳陣容                |

Figure 5. The posts list of a board in BBS.

|     | 【社團】《MEMO-這裡是課程板科科》(2013-04)                           |      |     |  |                                                                     |  |  |  |
|-----|--------------------------------------------------------|------|-----|--|---------------------------------------------------------------------|--|--|--|
|     | [←]離開 [→]閱讀 []發表文章 []刪除 [PageUp/Down]前後月分 [r]重新整理 []說明 |      |     |  |                                                                     |  |  |  |
| 調   | 回應                                                     | 日期   | 作者  |  | 文章 標題                                                               |  |  |  |
| 2   |                                                        | 4/15 | 過馬路 |  | 我寄名單給社群助教囉?                                                         |  |  |  |
| 0   |                                                        | 4/18 | 蓋馬路 |  | blabla                                                              |  |  |  |
| 0   |                                                        | 4/18 | 蓋馬路 |  | 6666                                                                |  |  |  |
| 0   |                                                        | 4/18 | 過馬路 |  |                                                                     |  |  |  |
| 0   |                                                        | 4/20 | 蓋馬路 |  | test                                                                |  |  |  |
| 0   |                                                        | 4/22 | 蓋馬路 |  | http://www.programmer-club.com/pc2020v5/Forum/ShowSameTitleN.asp?   |  |  |  |
| • 0 |                                                        |      | 蓋馬路 |  | http://thiscouldbebetter.wordpress.com/2012/12/18/loading-editing-a |  |  |  |

Figure 6. The posts list page of a group in FBBS.

The posts list page in FBBS (see Figure 6) fetches the data from Facebook, sorts the posts by their created time. The new layout in FBBS makes users browse the posts easily and clearly. Users can press the direction arrows on the keyboard to change the selection just like using the BBS. It shows up all the posts within a single month. The key page up/down is used to change to the list of posts created in previous/next month of the list.

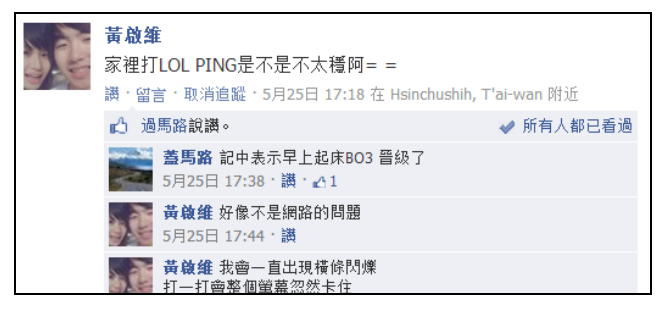

Figure 7. A single post in Facebook.

| 作着 zipi (老人+)<br>[編題 [XD] 好友互整 理財顧問篇<br>[時間] Thu Jun 20 13:22:05 2013                                                                                                    | 看板 joke                                                                 |
|----------------------------------------------------------------------------------------------------|-------------------------------------------------------------------------|
| 好友互整 理財顧問篇<br>http://youtu.he/2666xapzumc                                                                                                    |                                                                         |
| 理財、投資                                                                                                    |                                                                         |
| <ul> <li>→ 發信站: 批點器實業坊(ptt.cc)</li> <li>◆ From: 1.171.31.113</li> <li>推 Zamic:</li> <li>推 wspsig:先推需看~</li> <li>推 MimI2008:#</li> <li>推 wer155216:#</li> <li>推 ab304044:未看先推</li> </ul> | 06/20 13:22<br>06/20 13:25<br>06/20 13:29<br>06/20 13:31<br>06/20 13:33 |

Figure 8. A single post in BBS.

|       | 作者<br>標題<br>時間<br>Mon | 過馬<br>子名<br>A | 路<br>單給社群助教曜?<br>r 15 2013 23:17:41 GMT+0800 (台北標準時間) |   |         |       |
|-------|-----------------------|---------------|-------------------------------------------------------|---|---------|-------|
| 我     | 寄名單給社郡                | 諔             | 教唱 ?                                                  |   |         |       |
|       |                       |               |                                                       |   |         |       |
| and a | 蓋馬路                   |               |                                                       | 0 | 04-15 2 | 23:19 |
|       | 蓋馬路                   |               | GOGOGO FIRE                                           | 0 | 04-15 2 | 23:19 |
|       | 過馬路                   |               | leader 是                                              | 0 | 04-15 2 | 23:22 |
| сî,   | 過馬路                   |               | 黃啟維?                                                  |   | 04-15 2 | 23:22 |
| m.    | 過馬路                   |               | 這樣以後講英文報告都是 黃啟維講哈哈                                    |   | 04-15 2 | 23:24 |
| 1     | 黃啟維                   |               |                                                       | 0 | 04-15 2 | 23:34 |

Figure 9. A single post in FBBS.

After comparing the Facebook posts list (see Figure 7) and the BBS one (see Figure 8). We found that it is unnecessary to show the whole post content and the comments in the posts list page. We make the list page clearer to browse, and the detail will show up after users enter the page of each single post (see Figure 9).

## Prospection

The project is promising and flexible. Our interface will be able to deal with not only groups, but also timelines, chat logs...etc. Second, the functions of Facebook, for instance, instant messaging, notifications and friend requests, posting and commenting are going to be implemented. Furthermore, the integration between our redesigned interfaces and extension toolkits of web browsers is also a good aspect to develop.

## REFERENCES

- Facebook Graph API. http://developers.facebook.com/docs/reference/api/
- 2. jQuery http://jquery.com/